## GUIA DE USO - INCONSISTENCIA EN INTERFASE DE BANCOS

1.- Deberás ingresar al registro de libro bancos, esta es la ruta:

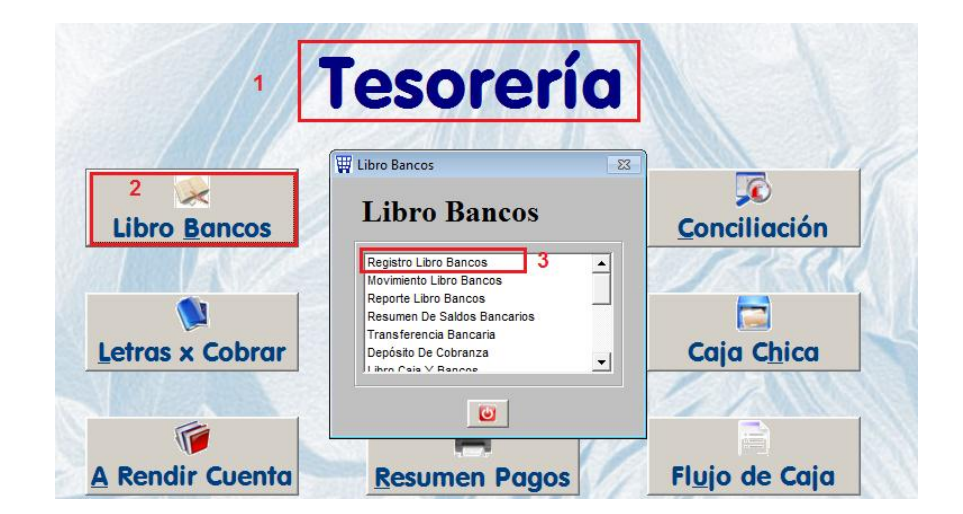

2.- Una vez que ingreses elige el banco y la cuenta que vas a revisar, luego en la parte inferior presionar LISTAR:

| 🐺 Libro Bancos | 1                                     |            |              |                   |                | 23 |
|----------------|---------------------------------------|------------|--------------|-------------------|----------------|----|
| Banco          |                                       | Mone       | da DOLARES   | AMEI Año          | 2010           |    |
| Nº Cuenta      | 0102030405                            | Saldo Actu | al   125     | 256.16 Mes        | Setiembre 💌    |    |
|                |                                       |            |              |                   |                |    |
| Nº Control     | IN 000001                             | Fecha      | Nº Documento | Concepto          | Cheq/Transf. A |    |
| Fecha          | 26/01/2011                            | 21/09/2010 | SFSF         | SSF               | 54             |    |
|                |                                       | 27/09/2010 | 000000018    | AMPL. R.CUENTA Nº | 120            |    |
| Nº Docum.      |                                       | 27/09/2010 | 001-545      | ACE PERU S.A.     | 12345789       |    |
| Afecta         | <u>●</u> <u>D</u> ebe ○ <u>H</u> aber | 27/09/2010 | 000000018    | A RENDIR CUENTA N | 8/65432        |    |
| Tipo Movim.    | <b>•</b>                              | 20/09/2010 | 987654321    | DRUEBA MEDIO RAG  | 987654321      |    |
| Beneficiario   |                                       | 25/05/2010 | 000000000    | PROEDA INEDIO PAG | 1204           |    |
| Concepto       |                                       |            |              |                   |                |    |
| Medio Pago     | <b></b>                               |            |              |                   |                |    |
| Cheq/Transf.   |                                       |            |              |                   |                |    |
| Monto          | 0.00                                  |            |              |                   |                |    |
| Observación    |                                       |            |              |                   |                |    |
|                | · · · · · ·                           |            |              |                   |                |    |
| Flujo          | <b>_</b>                              |            |              |                   |                |    |
| Centro Gasto   | <b></b>                               |            |              |                   |                |    |
| T. Cambio      | 3.000 Procesado 🗌 No                  |            |              |                   | -              |    |
| <u>G</u> rabar | Z<br>Listar Def. Ctb                  | Consultar  | por          |                   | ñ              |    |

Al presionar el botón de LISTAR aparece un recuadro para colocar el rango de fecha que deseas revisar, debes colocar el rango del mes que te ha salido el mensaje:

| W | 🐺 Reporte Libro Bancos 🛛 🕺              |                 |  |  |  |  |
|---|-----------------------------------------|-----------------|--|--|--|--|
|   | Período                                 | 1               |  |  |  |  |
|   | Desde                                   | 01/09/2010      |  |  |  |  |
|   | Hasta                                   | 30/09/2010      |  |  |  |  |
|   |                                         |                 |  |  |  |  |
|   | <u>Todos</u>                            |                 |  |  |  |  |
|   | ● <u>P</u> en                           | d. Contabilizar |  |  |  |  |
| 3 |                                         |                 |  |  |  |  |
|   | <ul> <li>Image: Construction</li> </ul> |                 |  |  |  |  |

Asimismo, marcar "Pendiente Contabilizar", luego OK

| 🐺 Enviar a                       | ×          |
|----------------------------------|------------|
| Destino                          |            |
| • Pantalla 1                     |            |
| O <u>I</u> mpresora              |            |
| 🔘 <u>H</u> oja Electrónica       |            |
| O Archivo PD <u>F</u>            |            |
| Correo Electróni                 | ico        |
| O Archivo <u>T</u> exto          |            |
| Rango de Páginas<br>Desde 1<br>2 | Hasta 9999 |

Si al darle ok se abre y se cierra el reporte es porque todo está correcto, por lo tanto debemos hacer lo mismo con las demás cuentas bancarias.

Si al dar Ok muestra un reporte, entonces lo que muestra está faltando contabilizar y esto se debe a que en la cuenta del banco o en el tipo de movimiento no se ha definido la cuenta contable.

Ejemplo: Si es que saliera así:

## LIBRO BANCOS DEL 01/01/2000 AL 26/01/2011 CONTINENTAL 01-08-2004 NUEVOS SOLES

|                              |                              |                          | DEDE |           | DEFINICION CONTABLE |       |          | N°        |
|------------------------------|------------------------------|--------------------------|------|-----------|---------------------|-------|----------|-----------|
| FECHA                        | CONCEPTO                     | TIPO DE MOVIMIENTO       | DEDE | HADER     | DEBE                | HABER | N CHEQUE | TRANSACC. |
| 24/09/2010                   | INTERESE AFP INTEGRA 08/2010 | A.F.P INTERESES          | 0.00 | 500.00    | 0000000000          | 10401 | 0002515  | 000000060 |
| 27/09/2010 PARA PAGOS VARIOS |                              | TRANSF. ENTRE CTAS.CTES. | 0.00 | 15 000.00 | 0000000000          | 10401 |          | 000000061 |
|                              |                              | TOTALES                  | 0.00 | 15 500.00 |                     |       |          |           |

Significa que el tipo de movimiento AFP INTERESES y TRANSF. ENTRE CTAS.CTES. no sean definido.

Deben ir a la tabla de Movimiento del Libro bancos y buscar el movimiento para editarlo:

|                                                                                                    | 🗑 🕅 Mantenir | miento de T | ablas 3               |     |        |                             |       |
|----------------------------------------------------------------------------------------------------|--------------|-------------|-----------------------|-----|--------|-----------------------------|-------|
| 2                                                                                                    | Tab          | las         | Mostrar TESORERIA     |     | Mo     | vimientos Libro I           | Banco |
| Tablas                                                                                                    | Código       |             | Nombre                | -   | Código | Descripción                 |       |
| Tapias                                                                                                    | CTA          | CUENTAS     | BANCARIAS             |     | 033    | A.F.P INTERESES 5           |       |
|                                                                                                    | MPG          | MEDIOS DE   | PAGO                  |     | 015    | A.F.P. S                    |       |
|                                                                                                    | RND          | MOV. ENTR   | REGAS A RENDIR CUENTA |     | 028    | ABONO DESCTO DE LETRAS M.E. |       |
| 0                                                                                                    | MCJ          | MOVIMENT    | TO DE CAJA CHICA      |     | 027    | ABONO DESCTO DE LETRAS M.N. |       |
| <b>1</b>                                                                                                    | MLB          | MOVIMENT    | TOS LIBRO BANCOS 4    |     | 026    | ANTICIPO A PROVEEDORES M.E. |       |
|                                                                                                    | SEC          | SITUACION   | DE LETRAS             |     | 025    | ANTICIPO A PROVEEDORES M.N. |       |
| Password                                                                                                    |              |             |                       |     | 002    | APERT/REEMBOL. CAJA CHICA   |       |
| The second second second second second second second second second second second second second second second s                                                                                                    |              |             |                       |     | 021    | DEPOSITO COBRANZA M.E.      |       |
|                                                                                                    |              |             |                       |     | 020    | DEPOSITO COBRANZA M.N.      |       |
| NUMBER OF STREET, STREET, STRE |              |             |                       | - 1 | 019    | ENTREGAS A RENDIR CUENTA    |       |
| tona a                                                                                                    | SI           |             |                       |     | 029    | GASTOS POR DESCTO DE LETRAS |       |
|                                                                                                    | C            |             |                       |     | 030    | INTERESES MORATORIOS        |       |

Ahora deben colocar la cuenta correspondiente en el detalle:

| ₩ | Mantenimiento de Movimientos Libro Bancos                            |                               |                                                                                                    |                   |  |  |
|---|----------------------------------------------------------------------|-------------------------------|----------------------------------------------------------------------------------------------------|-------------------|--|--|
|   | Movimientos Libro Bancos                                             |                               |                                                                                                    |                   |  |  |
|   | Código                                                               | 033                           | Esta                                                                                                    | ado 🔽 Activo      |  |  |
|   | Descripción                                                          | A.F.P INTERESES               |                                                                                                    |                   |  |  |
|   | Abreviatura                                                          |                               |                                                                                                    |                   |  |  |
|   | Valor ó %                                                            | 0.0000                        |                                                                                                    |                   |  |  |
|   | Тіро                                                                 |                               | 1 Local                                                                                                    |                   |  |  |
|   | Campo 1                                                              |                               | Cta. General                                                                                                    | 9767601           |  |  |
|   | Campo 2                                                              |                               | Cta. Empresarial                                                                                                    |                   |  |  |
|   | Campo 3                                                              |                               | RS-234                                                                                                    |                   |  |  |
|   | Característica                                                       | 8                             |                                                                                                    |                   |  |  |
|   | Permite indicar el movimiento de una cuenta bancaria en el Modulo de |                               |                                                                                                    |                   |  |  |
|   | TIDO                                                                 | and a second horizon a solit. | and the second second sec | a, 190 y colludo. |  |  |
| 2 | "V" · Darmita ao                                                     | tiver el compo Renafic        | siarin an la nantalla lihrn l                                                                                                    | hanco             |  |  |
| [ | e 🗸                                                                  |                               |                                                                                                    |                   |  |  |

Luego de completar la cuenta contable o cuenta general, deberán regresar al libro bancos para corregir las operaciones del listado que salió con 00000000000.

| 2<br>Libro <u>B</u> ancos | Libro Bancos                                                                 | <u>C</u> onciliación |
|---------------------------|------------------------------------------------------------------------------|----------------------|
|                           | Registro Libro Bancos 3 A<br>Movimiento Libro Bancos<br>Reporte Libro Bancos |                      |
| Letras x Cobrar           | Transferencia Bancaria<br>Depósito De Cobranza                               | Caja C <u>h</u> ica  |

Ubicamos dentro del libro bancos la operación que se mostró en el listado y lo regrabamos:

| H Libro Bancos | 1                            |                      | 2                          |
|----------------|------------------------------|----------------------|----------------------------|
|                | <u> </u>                     |                      |                            |
| Banco          | CONTINENTAL                  | Moneda NUEVOS S      | OLE: - Año 2010            |
| Nº Cuenta      | 01-08-2004                   | Saldo Actual         | 1056.58 Mes Setiembre V    |
| in outside     |                              |                      |                            |
|                |                              |                      |                            |
| Nº Control     | EC 000003                    | Fecha Nº Documento   | Concepto Cheg/Transf       |
| Nº Controi     |                              | 06/09/2010 00000307  | ACE PERU S.A.C.            |
| Fecha          | 24/09/2010                   | 15/09/2010 00000322  | ADMINISTRACION C           |
| Nº Docum.      |                              | 21/09/2010 8454545   | 354 4845                   |
| Afecta         | C Debe   Haber               | 24/09/2010           | APORTES AFP INTE00002515   |
| Time Mexico    |                              | 24/09/2010 3         | INTERESE AFP INTER 0002515 |
| ripo movim.    | A.F.P INTERESES              | 27/09/2010 000000008 | PARA PAGOS VARI            |
| Beneficiario   | <u></u>                      | 27/09/2010 00000325  | ADMINISTRACION C           |
| Concepto       | INTERESE AFP INTEGRA 08/2010 | 27/09/2010 000000013 | ADMINISTRACION C           |
| Medio Pago     |                              | 28/09/2010 DOCUMENTO | PAGO PLANILLA 222          |
| medio i ugo    |                              | 28/09/2010 001-545   | ACE PERU S.A. 7896         |
| Cheq/Transf.   | 0002515                      | 28/09/2010 001-5/4   | ACEROS EL BOSQU OP////     |
| Monto          | 500.00                       | 29/09/2010 000000009 | PRUEBA MEDIO PAG           |
| Observación    | POR INTERESES POR PAGO       |                      |                            |
|                | EXTEMPORANEO                 |                      |                            |
| Fluio          |                              |                      |                            |
|                |                              |                      |                            |
| Centro Gasto   | <b>`</b>                     |                      |                            |
| T. Cambio      | 3.012 Procesado 🗌 No         |                      | -                          |
| 4              |                              |                      |                            |
|                |                              | Consultar por        |                            |
| Crabar Apular  | Listar Salir Dof Cth         | •                    | a                          |
| Anuar          | Listar gain Del. Clb         |                      |                            |

Al regrabar el sistema busca en la tabla la cuenta que hemos definido y lo coloca en la operación, por lo tanto, si volvemos a LISTAR ya no se debe abrir el reporte:

| 🐺 Libro Bancos                                                                                                    | 1                                          | X                                                                                                    |
|----------------------------------------------------------------------------------------------------|--------------------------------------------|----------------------------------------------------------------------------------------------------|
| Banco<br>Nº Cuenta                                                                                                  | CONTINENTAL                                | Moneda DOLARES AMEL - Año 2010<br>Saldo Actual 125 256.16 Mes Science -                                                                                                    |
| Nº Control<br>Fecha<br>Nº Docum.<br>Afecta<br>Tipo Movim.<br>Beneficiario<br>Concepto<br>Medio Pago<br>Cheq/Transf. | N 000001<br>2801/2011<br>© Dobe Naber<br>v | Fecha         Nº Documento         Concepto         Chegritanis         > 1           21/65/2010         5575*         SSF         54         54           27/65/2010         000000016         AMPL         R. CUENTA M 120         54           27/65/2010         000000016         ARE/LOR CUENTA M 120         54         52           27/66/2010         000000016         A RE/NOR CUENTA M 576543         21         54         72           27/66/2010         000000000         A RE/NOR CUENTA 40765432         22         26         26           27/66/2010         0000000009         PRUEBA MEDIO PAG 1254         24         26         24 |
| Monto<br>Observación<br>Flujo<br>Centro Gasto                                                                       |                                            |                                                                                                    |
| Grabar                                                                                                    | 2<br>Listar Salir Def. Ctb                 | Consultar por                                                                                                    |

Elegir nuevamente el mismo rango y marcar PEND. CONTABILIZAR y verificar la corrección:

| W | 🐺 Reporte Libro Bancos 🛛 🔀           |  |  |  |  |  |
|---|--------------------------------------|--|--|--|--|--|
|   | Período                              |  |  |  |  |  |
|   | Desde 01/09/2010<br>Hasta 30/09/2010 |  |  |  |  |  |
|   |                                      |  |  |  |  |  |
|   |                                      |  |  |  |  |  |
|   | C Todos 2                            |  |  |  |  |  |
| 2 | • Pend. Contabilizar                 |  |  |  |  |  |
| Ĭ | <b>~</b>                             |  |  |  |  |  |